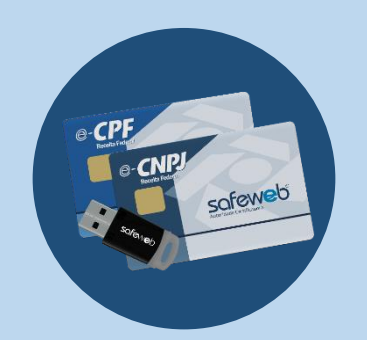

### Manual de Instalação

# **CERTIFICADO DIGITAL A3**

## CARTÕES AWP

Desenvolvido por Safeweb

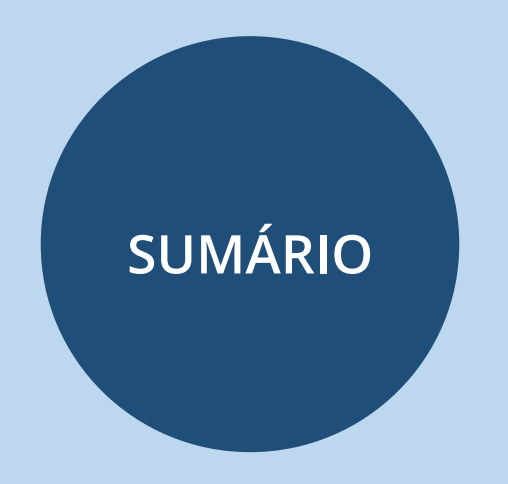

1. <u>Introdução</u>

2. <u>Download</u>

<u>Utilizando o Internet Explorer</u>

Utilizando o Google Chrome

3. Instalação

Assistente de Cartões

<u>AWP</u>

4. <u>Alteração de senha de Usuário (Senha PIN)</u>

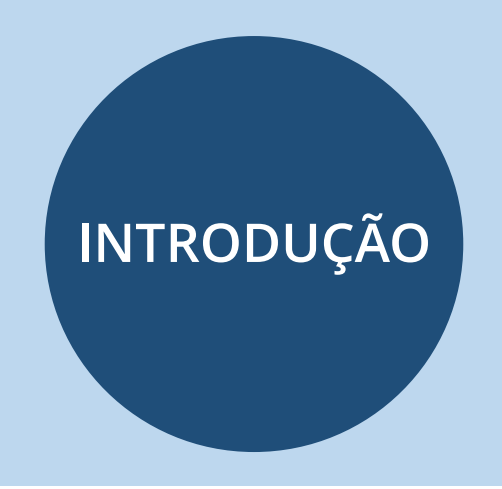

Parabéns! Você acaba de adquirir um Certificado Digital Modelo A3, que garante a sua identidade no mundo virtual.

O Certificado Digital oferece validade jurídica aos atos eletrônicos de **cunho legal**, **fiscal** e **financeiro**. Por se tratar de certificado ICP-Brasil, permite também sua identificação e autenticação no mundo digital com segurança.

Com ele é possível assinar contratos, declarações, acessar os serviços da Receita Federal, usar o e-CAC, SPED, SISREL, e-DOC, e-PET, CertJUS, PROUNI, ECD, eCNHsp – DETRAN, Conectividade Social ICP, entre outras aplicações públicas e privadas. Para gerenciar o cartão do Certificado Digital utilizamos um software chamado AWP. Para realizar o download do mesmo você pode utilizar navegadores distintos, por isso vamos abordar neste manual o download utilizando **Google Chrome** e **Internet Explorer**. O processo de instalação do seu certificado inicia com o acesso ao site da Safeweb através do link <u>https://safeweb.com.br/</u>uma vez na página, vá em Suporte conforme indicado na imagem abaixo.

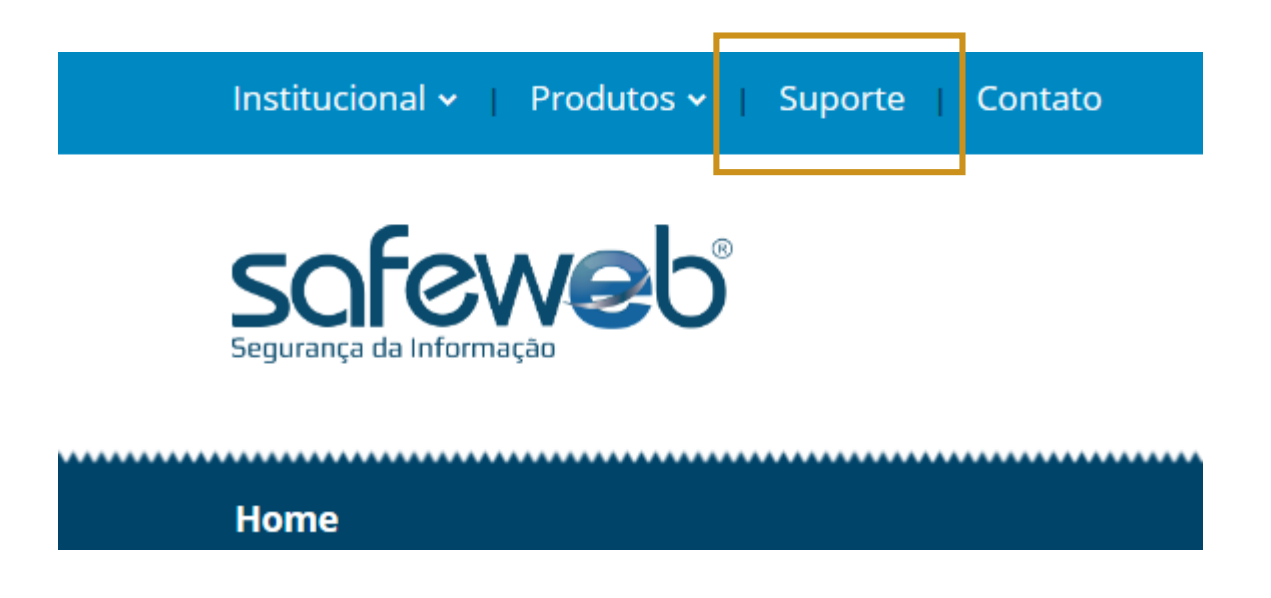

DOWNLOAD

## DOWNLOAD

#### Para iniciar o download, clique em **Certificação Digital** e depois em **Cartões**.

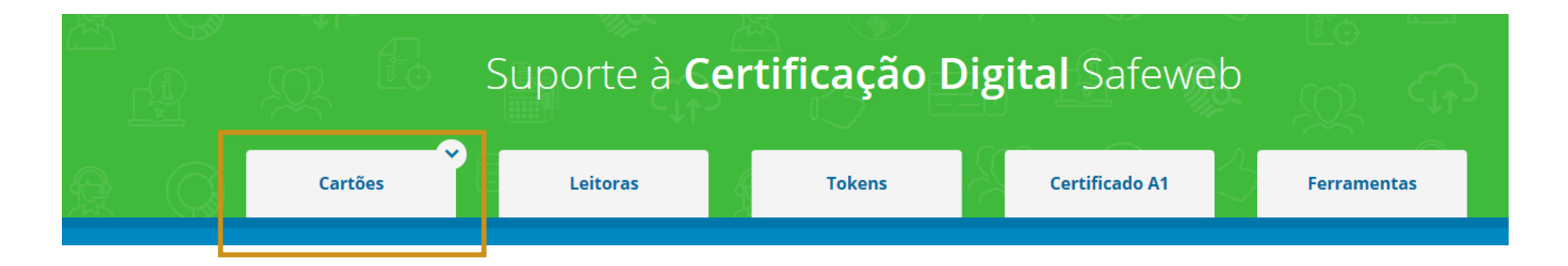

# **UTILIZANDO INTERNET EXPLORER**

Clique em **Download**. Por padrão, o Internet Explorer solicita confirmação tanto para salvar o download quanto para executar, caso clique em **Salvar**, por padrão o executável será salvo na pasta Downloads do seu computador.

#### Já instalei a leitora mas o cartão não funciona.

DOWNLOAD

| Meu cart | ĉ<br>Ω que você deseja fazer com assistente-cartoes-safeweb.exe (886 |          |          |          |   |  |
|----------|----------------------------------------------------------------------|----------|----------|----------|---|--|
| Onde cor | KB)?                                                                 | Executar | Salvar ^ | Cancelar | × |  |
|          | De: safeweb.com.br                                                   |          |          |          |   |  |

# UTILIZANDO GOOGLE CHROME

DOWNLOAD

Para o download da aplicação escolha **Download**. Por padrão, o Google Chrome armazena o arquivo executável na sua barra de tarefas conforme a imagem mostra. Para iniciar a instalação, dê um duplo clique no arquivo de nome **assistente-cartoes-safeweb.exe**.

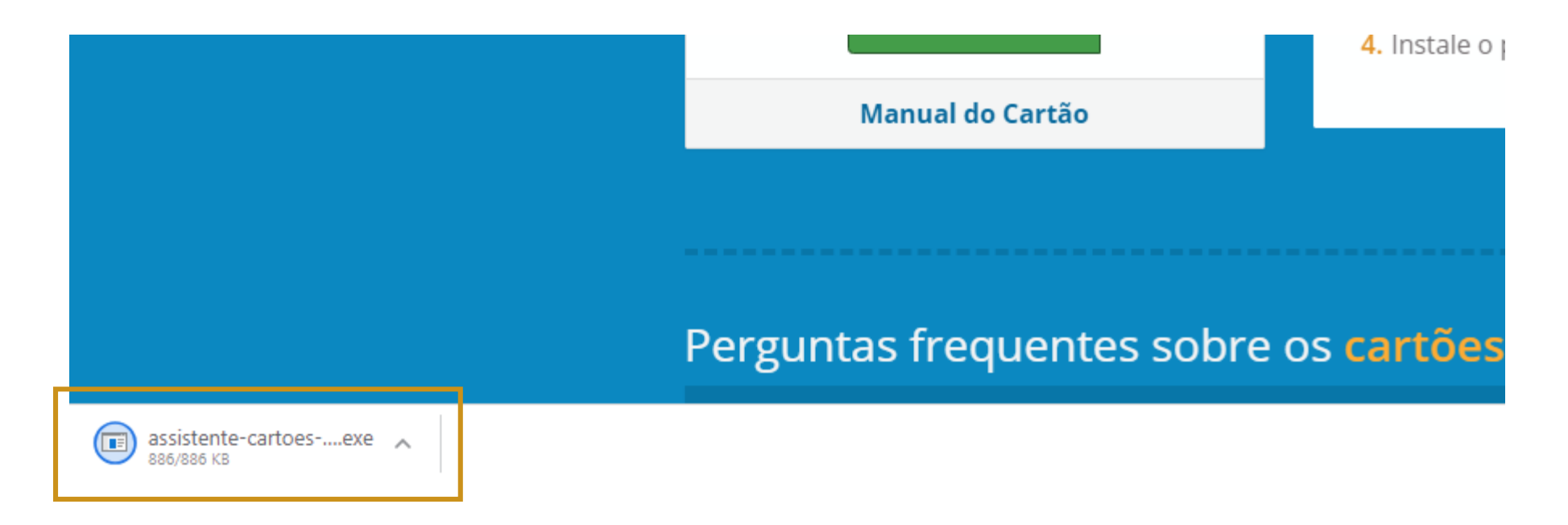

Ao finalizar o download do **Instalador de Cartões**, você deve clicar nele para iniciar a instalação. A primeira opção é a escolha de Local de Destino. Após, clique em **Avançar**.

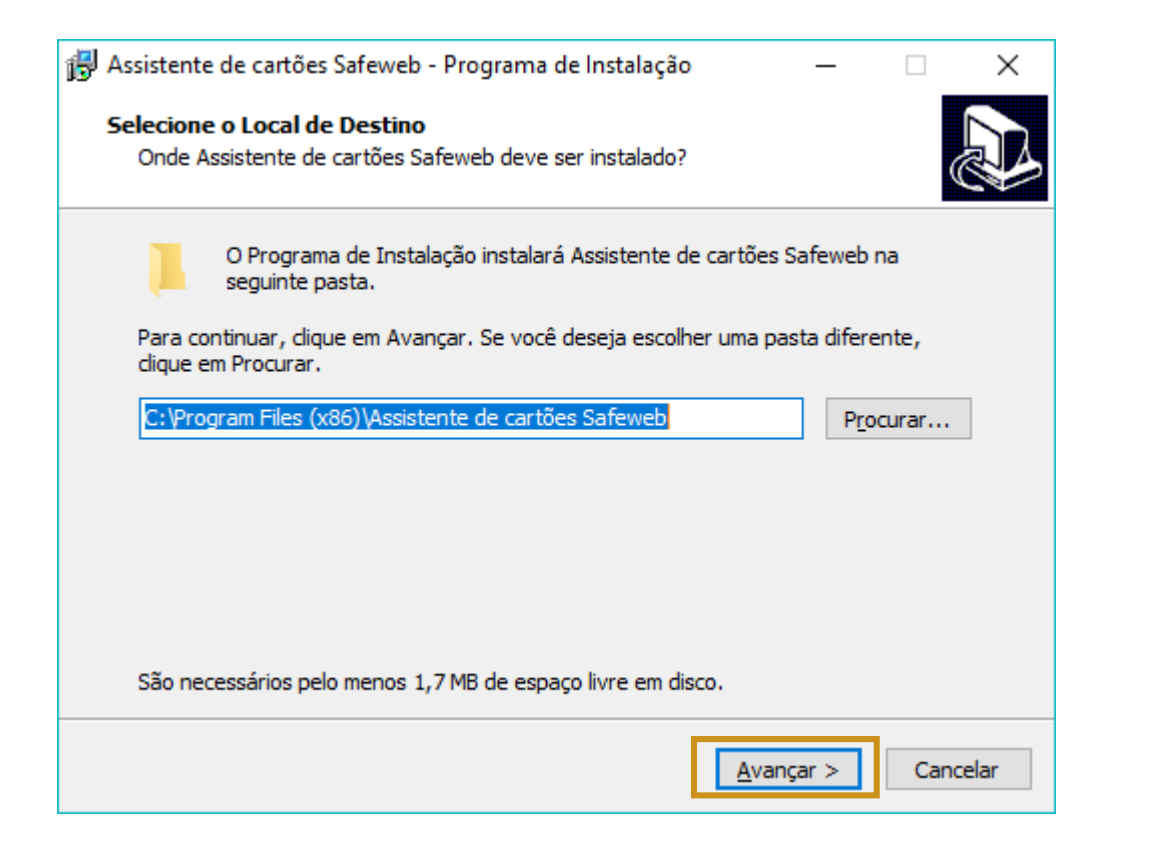

#### INSTALAÇÃO ASSIST. CARTÕES

Nesta tela, selecione as tarefas adicionais que devem ser executadas pelo programa. Depois, clique em **Avançar**. Neste momento o cartão deve estar conectado a leitora.

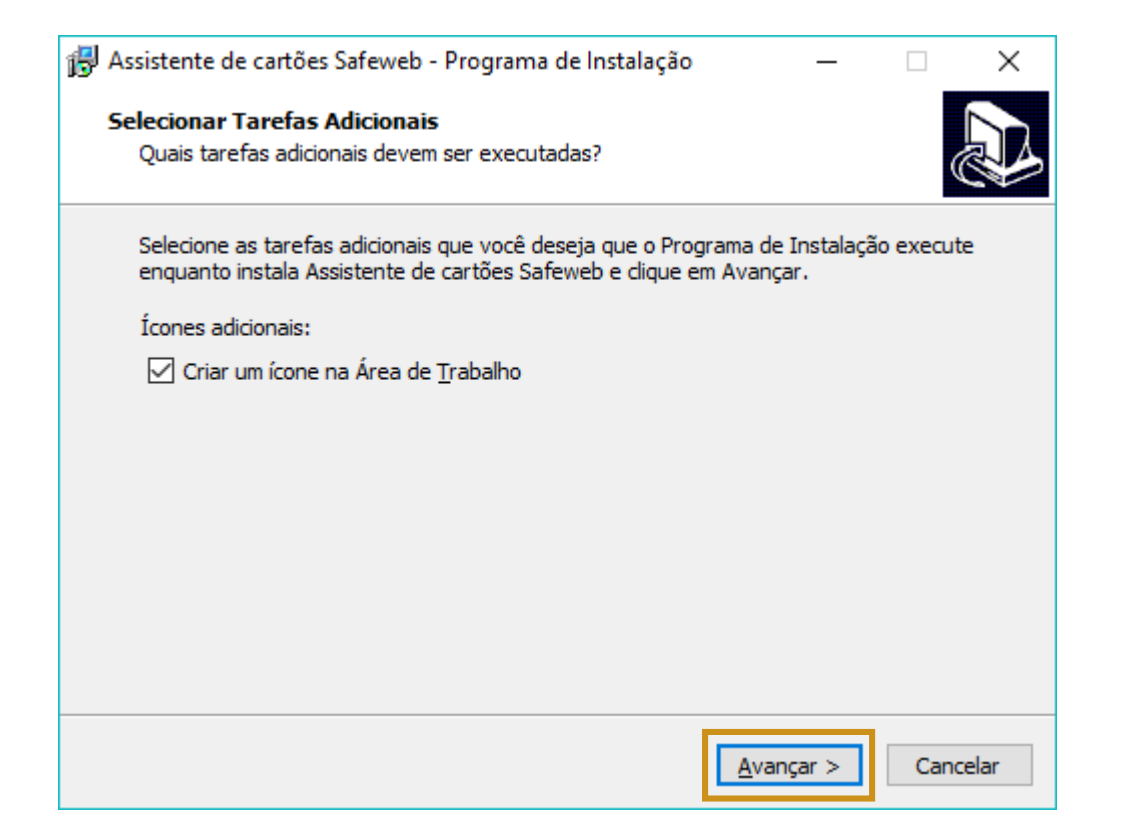

#### INSTALAÇÃO ASSIST. CARTÕES

Após iniciar a instalação, esta mensagem aparecerá, indicando a finalização da instalação do **Assistente de Instalação de Assistente de cartões Safeweb**. Clique em **Concluir**.

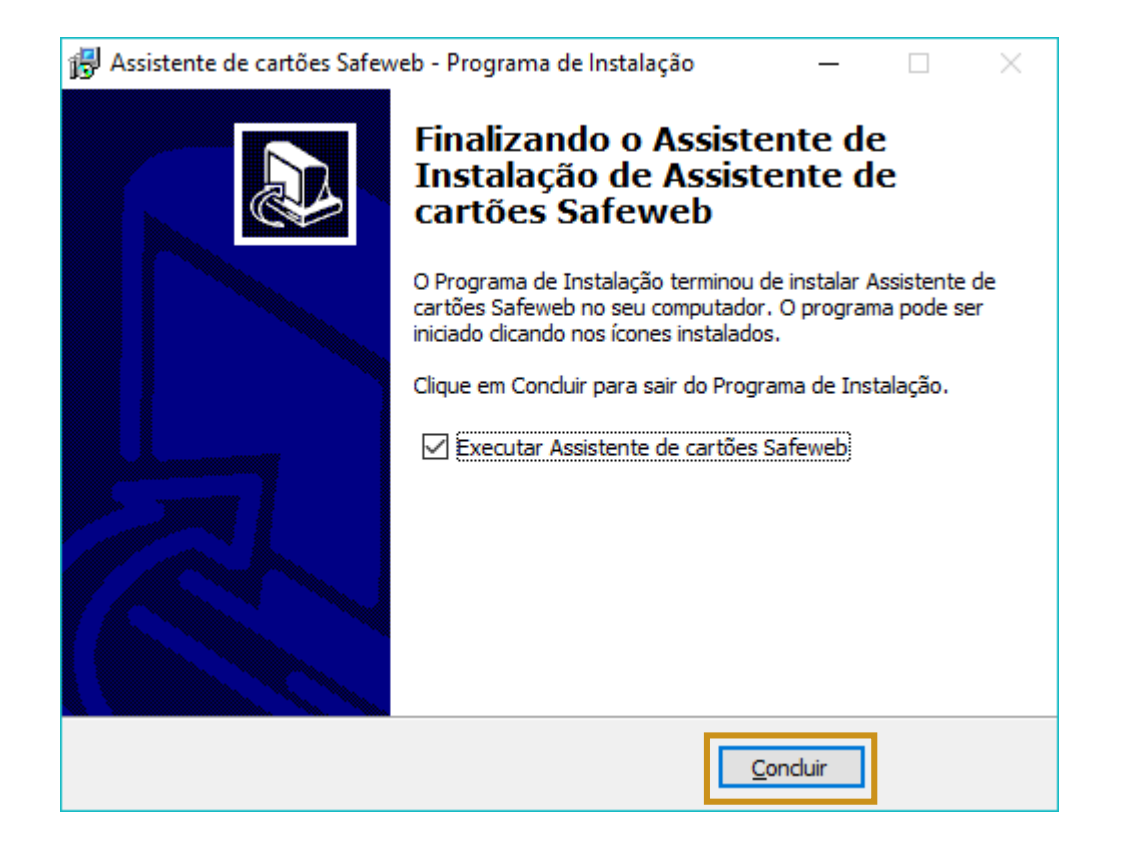

#### INSTALAÇÃO ASSIST. CARTÕES

# ASSISTENTE DE CARTÕES

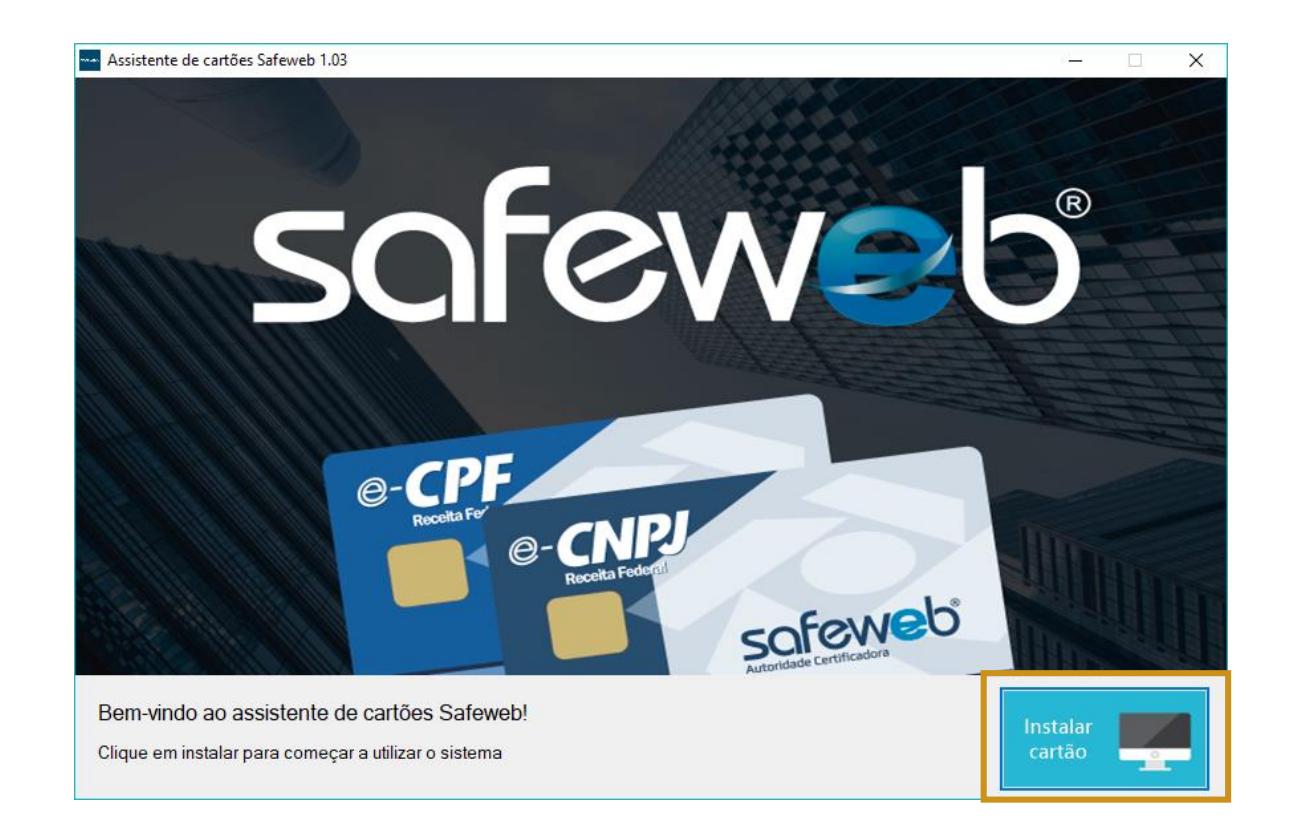

Após a instalação completa, o Assistente de Cartões Safeweb abrirá. Para iniciar a instalação do seu cartão, clique em **Instalar cartão**.

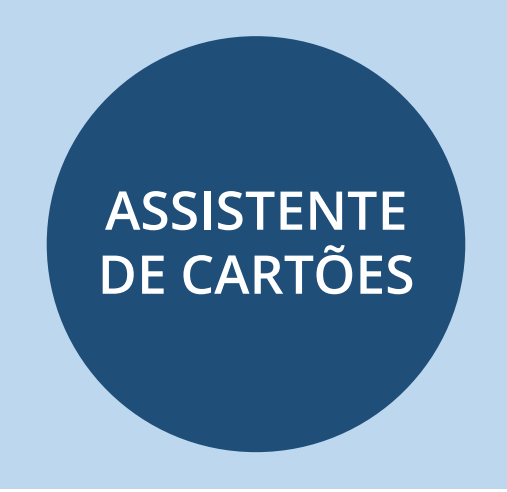

A primeira tela será a de **Gerenciador de download**. Para localizar o cartão a ser instalado, clique em **Identificar**.

| 🛶 Gerencia | dor de download | -  |             | Х |
|------------|-----------------|----|-------------|---|
| ATR:       |                 |    | Identificar |   |
|            |                 | 0% |             |   |
|            | Download        |    |             |   |
|            |                 | _  |             | _ |

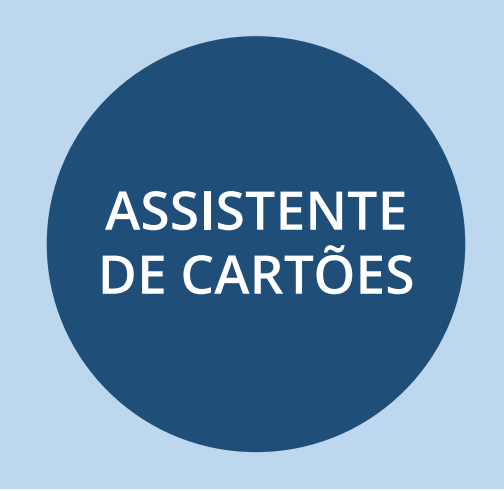

#### Após a identificação do cartão, clique em **Download** para prosseguir a instalação.

| 🛶 Gerencia | idor de download                                                                                 | -  |             | Х |
|------------|--------------------------------------------------------------------------------------------------|----|-------------|---|
| ATR:       | 3B-FD-18-00-00-81-31-FE-45-53-43-45-36-30-2D-43-43-30-38-31-2D-46-C2                             |    | Identificar |   |
|            | Cartão reconhecido pela leitora<br>Download<br>Clique aqui para efetuar o download do aplicativo | 0% |             |   |
|            |                                                                                                  |    |             |   |

Após o término do download, esta mensagem abaixo irá aparecer. Clique em **OK**.

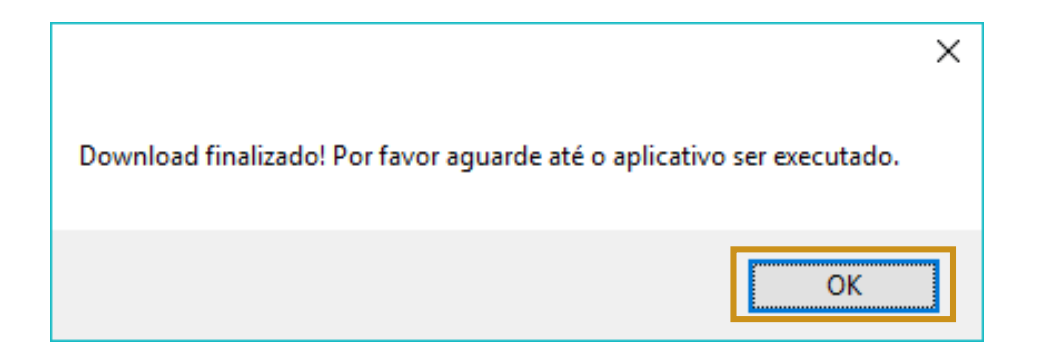

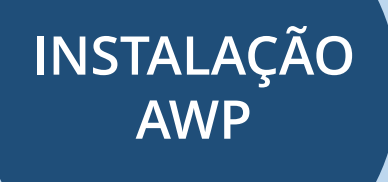

Em seguida, o Contrato de Licença do AWP será exibido, solicitando a leitura do cliente. Após, clique em **Aceito os termo do Contrato de Licença** e em **Instalar**. O Windows irá solicitar a permissão para executar o aplicativo, clique em **Sim** e aguarde.

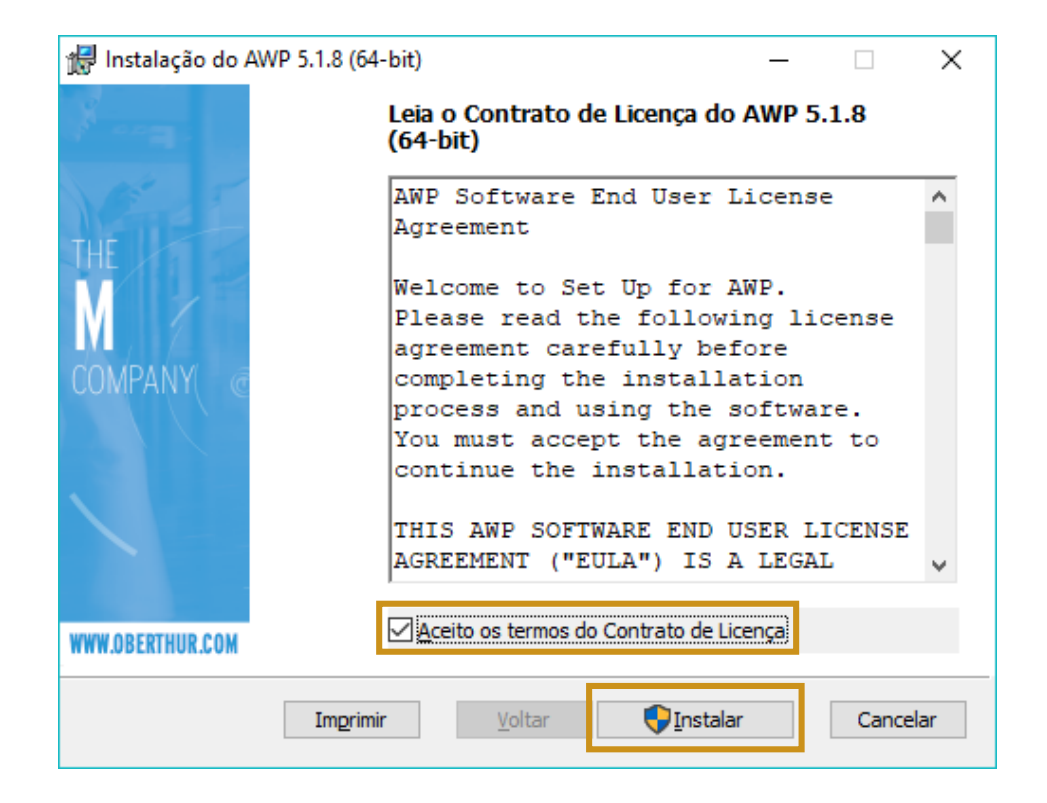

## INSTALAÇÃO AWP

#### Após o término dos processos de configuração, na tela seguinte, você pode clicar em **Concluir**.

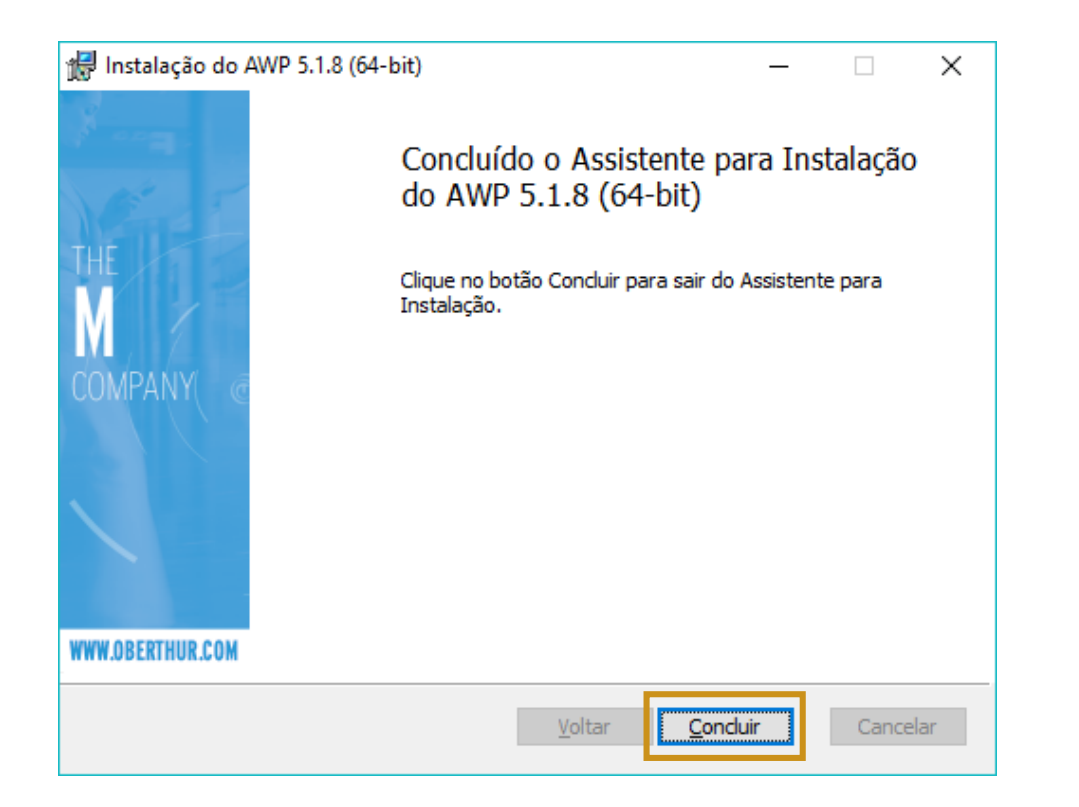

## INSTALAÇÃO AWP

Para realizar a alteração de senha do certificado digital você deve ir em **Iniciar** > **AWP Identity Manager**.

ALTERAÇÃO DE SENHA PIN

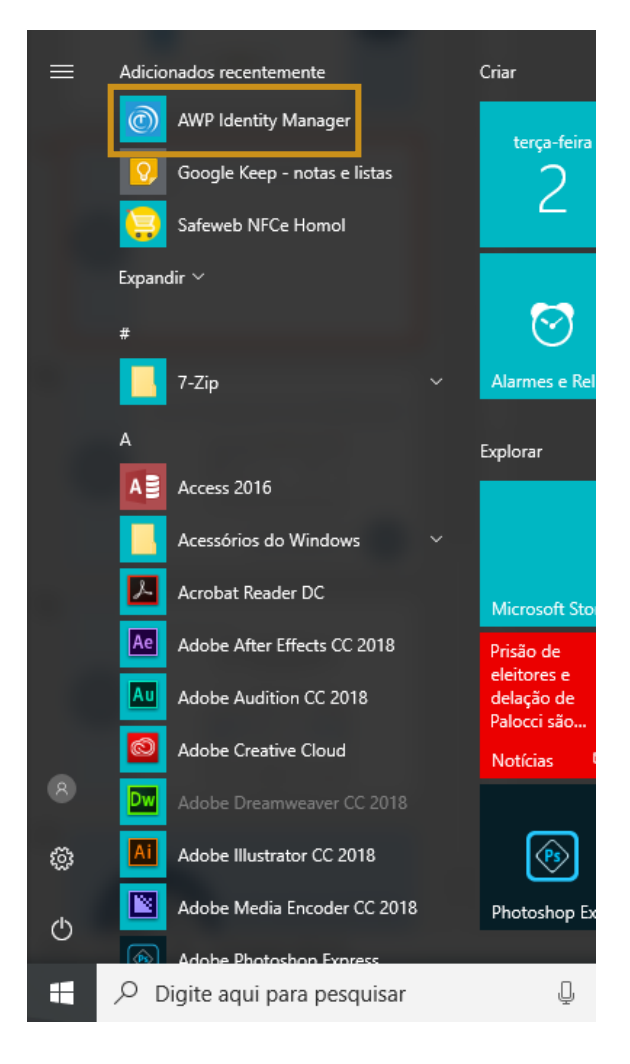

Esta é a tela de Administração do cartão. Para iniciar a alteração de senha PIN, clique em **Alterar PIN**.

ALTERAÇÃO DE SENHA PIN

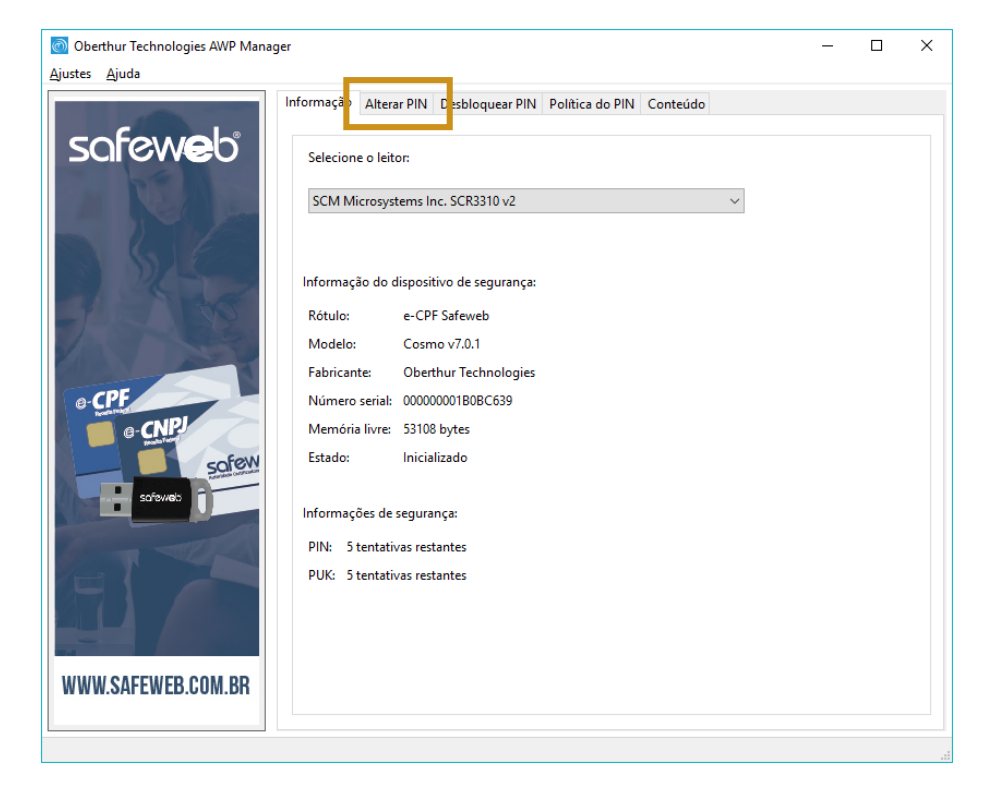

Nesta tela, preencha o **PIN** (atual), o **Novo PIN** e o **Novo PIN confirmação**. Após, clique em **Alterar** para salvar o novo PIN.

ALTERAÇÃO DE SENHA PIN

| 💿 Oberthur Technologies AWP Manag | ger                                                                                  | - |         | × |
|-----------------------------------|--------------------------------------------------------------------------------------|---|---------|---|
| <u>Ajustes</u> <u>Aj</u> uda      |                                                                                      |   |         |   |
|                                   | Informação Alterar PIN Desbloquear PIN Política do PIN Conteúdo                      |   |         |   |
| Cofourals.                        |                                                                                      |   |         |   |
| SCIEWED                           | PIN ~                                                                                |   |         |   |
| Per la                            | Por favor, incira o seu senha atual corretamente caso contrário poderá ser bloqueado |   |         |   |
|                                   | For lavor, insita o sea senha ataa concentrence caso contrano podera ser bioqueado.  |   |         |   |
|                                   | PIN                                                                                  |   |         |   |
|                                   |                                                                                      |   |         |   |
| THE A                             | Novo PIN                                                                             |   |         |   |
|                                   |                                                                                      |   |         |   |
|                                   | Novo PIN confirmação                                                                 |   |         |   |
| CPE                               |                                                                                      |   |         |   |
| CNP!                              | X O PIN atual é inválido                                                             |   |         |   |
| Contraction of the second         | C novo PIN esta vazio                                                                |   |         |   |
| sofew                             |                                                                                      |   | A.11    |   |
| sofoweb                           |                                                                                      |   | Alterar |   |
|                                   |                                                                                      |   |         |   |
| A ALAN                            |                                                                                      |   |         |   |
|                                   |                                                                                      |   |         |   |
|                                   |                                                                                      |   |         |   |
|                                   |                                                                                      |   |         |   |
| WWW CAEEWER COM RD                |                                                                                      |   |         |   |
| WWW.SAI LWLD.COM.DI               |                                                                                      |   |         |   |
|                                   |                                                                                      |   |         |   |
|                                   |                                                                                      |   |         |   |

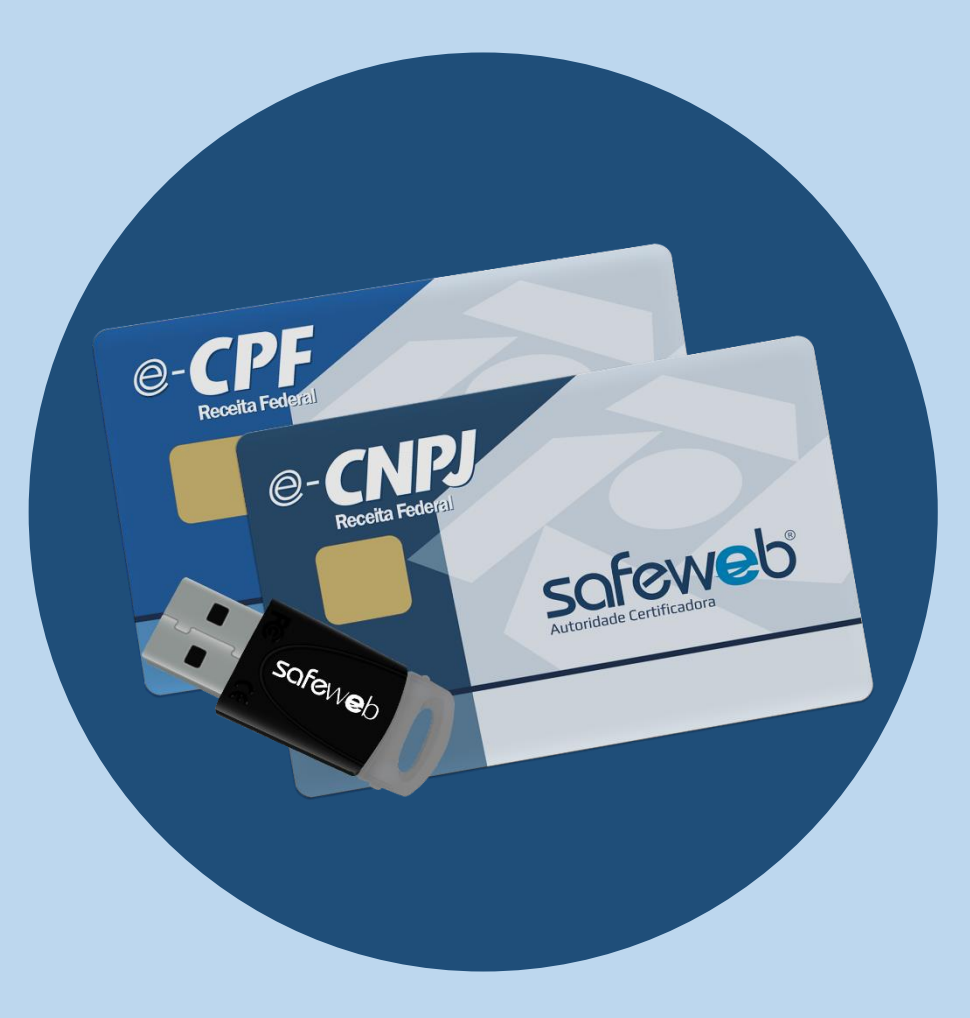

Aproveite todos os benefícios do seu Certificado Digital Safeweb!

Junto com o certificado você tem acesso ao manual de instalação, Suporte Técnico especializado sete dias por semana através dos telefones 4007 2410 / (51) 3018 0300 ou e-mail *suporte@safeweb.com.br*.

Av. Princesa Isabel 828 - Porto Alegre/RS | www.safeweb.com.br

Desenvolvido por Safeweb